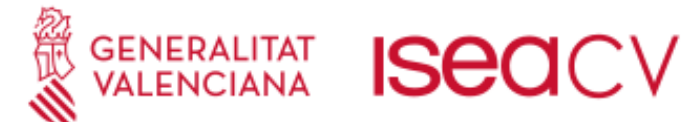

## Manual Inscripció Prova Específica per a persones Sense Requisits Acadèmics

|                          | 1 Creació Usuari per a la sol·licitud                                                                                                    |
|--------------------------|----------------------------------------------------------------------------------------------------|
| /<br>En primer lloc, rea | alitzarem la creació d'un usuari, si no l'hem creat amb anterioritat:                                                                                                    |
| P                        | GENERALITAT       ISECICV       Institut seguine<br>Constructions         Prueba específica para personas sin requisitos académicos                                                                            |
| Nu                       |                                                                                                    |
| Pa                       | ara inscribirse debe estar registrado. Si no lo está, obtenga un us lario pulsando aquí .                                                                                                    |
| Ac<br>Si ya              | cceso usuarios<br>a dispone de un usuario, introduzca sus datos de acceso.                                                                                                    |
| D                        | NI o NIE: No es DNI ni NIE Contraseña: Entrar                                                                                                    |
| 2                        | He olvidado mi contraseña                                                                                                    |
| En primer lloc,          | realitzarem la creació d'un usuari, si no l'hem creat amb anterioritat:                                                                                                    |
|                          | Nuevo usuario                                                                                                    |
|                          | Datos de acceso:         O DNI O NIE O Pasaporte O *         Número identificador: (este dato será su usuario de acceso)         *         Contraseña:         *         Confirmación de contraseña:         * |
|                          | Datos personales:         Nombre:         *         Primer apellido:         \$         Segundo apellido:         Fecha de nacimiento:                                                                         |
|                          | Teléfono:       ■       810 12 34 60         Móvit.*       ■       012 34 50 78         Correo electrónico:       ●         Sexo:       - Seleccione una opción - ▼                                            |
|                          | País: España   Nacionalidad: Española                                                                                                    |
|                          | Darme de alta                                                                                                    |

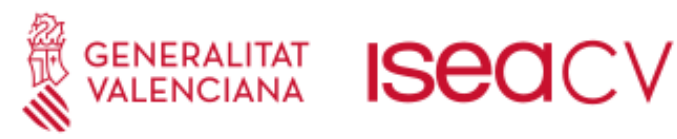

| 3 Seleccionar el centre a estudiar en el prò                                                                                                    | xim curs                               |
|----------------------------------------------------------------------------------------------------|----------------------------------------|
| ndicarem el centre on volem cursar els estudis                                                                                                    |                                        |
|                                                                                                    |                                        |
| Prueba específica para personas sin requisitos académicos (                                                                                                    | Art, 69.5 LOE)                         |
| RUEBA ESPECÍFICA PARA PERSONAS SIN REQUISITOS ACADÉ                                                                                                    | MICOS (ART. 69.5 LOE)                  |
| <sup>2</sup> or favor, responda al siguiente cuestionario antes de continuar.<br>Las preguntas marcadas con asterisco, requieren obligatoriamente de una respuesta. |                                        |
| uestionario de datos: Seleccione el centro donde quiere ir a estudiar                                                                                               |                                        |
| Seleccione un centro:                                                                                                    |                                        |
| Guardar                                                                                                    |                                        |
|                                                                                                    |                                        |
| Volver                                                                                                    |                                        |
|                                                                                                    | Desarrollado por Dial S.L.   XHTML 1.0 |
|                                                                                                    |                                        |
|                                                                                                    |                                        |
|                                                                                                    |                                        |

4 Indicació si existeix alguna necessitat educativa específica

Indicarem si tenim alguna necessitat educativa específica amb el valor sí o no:

GENERALITAT ISECCV lestitut superior valenciana isecurity valenciana

Prueba específica para personas sin requisitos académicos (Art, 69.5 LOE)

PRUEBA ESPECÍFICA PARA PERSONAS SIN REQUISITOS ACADÉMICOS (ART. 69.5 LOE)

Por favor, responda al siguiente cuestionario antes de continuar.

Las preguntas marcadas con asterisco, requieren obligatoriamente de una respuesta.

Cuestionario de datos: Inscripción prueba de acceso

| Aspirante con necesidades educativas específicas derivadas de discapacidades físicas, psíquicas o sensoriales u otros trastornos graves, con reconocimiento oficial cuyo grado sea igual o superior al 33 %: |
|----------------------------------------------------------------------------------------------------|
| Guardar                                                                                                    |
| Lolver                                                                                                    |
|                                                                                                    |

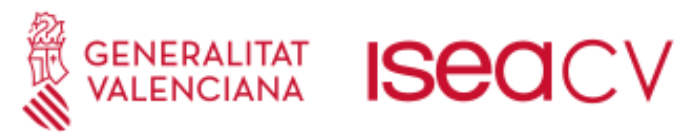

| rcarem un centre dels disponibles, per a la realitzacio                                                                                              | ó de la prova sense                         | requisits:                         |                                         |                        |
|----------------------------------------------------------------------------------------------------|---------------------------------------------|------------------------------------|-----------------------------------------|------------------------|
| GENERALITAT ISECICV HIM HANK<br>VALENCIANA ISECICV HIM HANK<br>ueba específica para personas sin requisitos académicos (Art,                         | 69.5 LOE)                                   | Castellan                          | o   Valenciano   Usuario: 19830871      | H ( Desconectar Օ      |
| PRUEBA ESPECÍFICA PARA PERSONAS SIN REQU<br>ción de centro<br>a un centro por cada Prueba<br>ba específica para personas sin requisitos académicos * | ЛSITOS ACADÉMICOS (                         | ART. 69.5 LOE)                     |                                         |                        |
| rueba específica para personas sin requisitos académicos → Prueba específica para personas sin requisitos académicos                                 | Herevier                                    | Profocoros                         | Aular Fachar                            |                        |
| O Realizar la prueba de acceso en el Conservatori Superior de Música de València (CE48M8)                                                            | Horanos                                     | Froiesores                         | Aulas rechas                            |                        |
| Realizar la prueba de acceso en el Conservatorio Superior de Música de Alicante (CE03M4)                                                             |                                             |                                    |                                         |                        |
| O Realizar la prueba de acceso en el Conservatorio Superior de Música de Castellón (CE12M3)                                                          |                                             |                                    |                                         |                        |
| O Realizar la prueba de acceso en la Escuela de Arte y Superior de Diseño de Alcoi (CE03A2)                                                          |                                             |                                    |                                         |                        |
| O Realizar la prueba de acceso en la Escuela de Arte y Superior de Diseño de Orihuela (CE03A3)                                                       |                                             |                                    |                                         |                        |
| leccionar centro                                                                                                    |                                             |                                    |                                         |                        |
| olver                                                                                                    | Desarrollado por Dial S.L.   XHTML 1.0   CS | 2.1   YAML   icon sets by iconshot | ok   TeamViewer   icon sets by flaticor | n  icon sets by icons8 |
|                                                                                                    |                                             |                                    |                                         |                        |

6 Selecció de la prova específica sense requisits

Es marcarà automàticament la prova i premem sobre continuar

GENERALITAT ISECCV Internet of the Constant of the Constant of

Prueba específica para personas sin requisitos académicos (Art, 69.5 LOE)

Víctor Jiménez Cañada: PRUEBA ESPECÍFICA PARA PERSONAS SIN REQUISITOS ACADÉMICOS (ART. 69.5 LOE)

| Prueba especifica para personas sir<br>(Obligatorio)<br>Prueba | equisitos academicos (Art, 69.5 LOE) :        |  |
|----------------------------------------------------------------|-----------------------------------------------|--|
| Prueba específica para personas sir                            | equisitos académicos - 0.0 ECTS (Obligatorio) |  |
| ontinuar                                                       |                                               |  |
|                                                                |                                               |  |
| Volver                                                         |                                               |  |
|                                                                |                                               |  |
|                                                                |                                               |  |
|                                                                |                                               |  |
|                                                                |                                               |  |

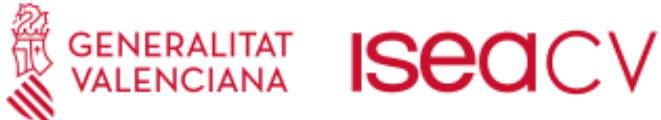

# Constraints of the second of the second

### 8 Confirmació de la sol·licitud

### Revisarem la sol·licitud, i procedirem a prémer sobre el botó de "Confirmar":

Uíctimas de actos de violencia sobre la mujer o sus hijos o hijas menores de 25 años Reducción de 100,00 % sobre el precio

Uríctimas de bandas armadas y elementos terroristas Reducción de 100,00 % sobre el precio

🗌 otras Reducción de 100,00 % sobre el precio

Único (100,00 % del importe): del 02/05/2023 al 24/05/2023

Pagos \*

Continuar

| evise los datos de la inscripción                         | antes de efectuar el pago. P                             | uede modificar los datos volviendo al paso anterior. |                                        |                 |                |                   |                      | / |
|-----------------------------------------------------------|----------------------------------------------------------|------------------------------------------------------|----------------------------------------|-----------------|----------------|-------------------|----------------------|---|
| formación de la inscripc                                  | ón                                                       |                                                      |                                        |                 |                |                   |                      |   |
| Nombre del alumno                                         |                                                          |                                                      |                                        |                 |                |                   |                      |   |
| Seleccione el centro do<br>Seleccione un centro: Fuera de | <b>nde quiere ir a estudi</b><br>la Comunidad Valenciana | iar:                                                 |                                        |                 |                |                   |                      |   |
| Inscripción prueba de a<br>Aspirante con necesidades ed   | cceso:<br>ucativas específicas deriva                    | adas de discapacidades físicas, psíquicas o sensor   | iales u otros trastornos graves, con r | econocimiento   | o oficial cuyo | grado sea igual o | superior al 33 %: NO |   |
| Pruebas                                                   |                                                          |                                                      |                                        |                 |                |                   |                      |   |
| Pruebas                                                   |                                                          |                                                      |                                        |                 |                |                   |                      |   |
| Prueba específica para persona                            | is sin requisitos académicos                             | Prueba específica para personas sin requisitos       | académicos                             |                 |                |                   |                      |   |
| Centro                                                    |                                                          |                                                      |                                        |                 |                |                   |                      |   |
| Asignatura                                                |                                                          | Centro                                               |                                        | Horario         | Profesores     | Aulas Fechas      |                      |   |
| Prueba específica para person                             | is sin requisitos académicos                             | Realizar la prueba de acceso en el Conservatori Sup  | perior de Música de València (CE46M8)  | - Sin definir - |                |                   |                      |   |
| Importe: 20,13 €                                          |                                                          |                                                      |                                        |                 |                |                   |                      |   |
| <ul> <li>Importe prueba: 20,13 €</li> </ul>               |                                                          |                                                      |                                        |                 |                |                   |                      |   |
| Pagos                                                     |                                                          |                                                      |                                        |                 |                |                   |                      |   |
| Único<br>Único ( 100,00% del import                       | e) - Desde 02/05/2023 Hasta                              | 24/05/2023                                           |                                        |                 |                |                   |                      |   |
| Confirmar inscripción                                     |                                                          |                                                      |                                        |                 |                |                   |                      |   |
|                                                           |                                                          |                                                      |                                        |                 |                |                   |                      |   |

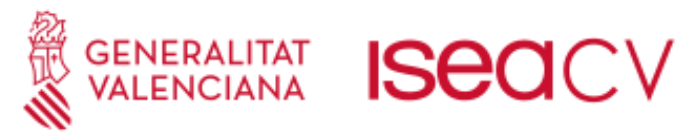

|                              | 9 Tramitació del Pagament                                                                                                    |          |
|------------------------------|----------------------------------------------------------------------------------------------------|----------|
| Ens descarre<br>"Tramitar Pa | regarem el justificant d'Inscripció " <u>Sol·licitud d'inscripció"</u> i procedirem a gestionar el pa<br>'agaments":                           | gament a |
|                              | GENERALITAT ISECICV Internation<br>VALENCIANA ISECICV Internation<br>Prueba específica para personas sin requisitos académicos (Art, 69.5 LOE) |          |
|                              | Preinscripción realizada con éxito<br>Finalizar e ir a la página del web del centro                                                            |          |
|                              | ESPECIALIDAD                                                                                                    |          |
|                              | Prueba específica para personas sin requisitos académicos Prueba específica para personas sin requisitos académicos                            |          |
|                              | Recuerde imprimir el recibo. Dispone hasta el 24/05/2023 para pagar.                                                                           |          |
|                              | Tramitar pagos<br>Puede imprimir desde aqui su Resguardo de preinscripción                                                                     |          |
|                              | En caso de que no se haya mostrado el recibo, puede descargarlo en el siguiente enlace: Solicitud de inscripción .                             |          |
|                              | 🛶 Volver                                                                                                    |          |
|                              | Desarrollado por Dial S.L.                                                                                                    |          |

10 Realització del Pagament

Premerem sobre el botó "PAGAR", i ens portarà a la passarel·la de pagament.

|                                 | GENERALITAT ISECICV Interview                               |                 |                   |                              | Cast                              | ellano   Valenciano   Usu | ario: 19830871H ( Descor      | nectar 🔘 ) |
|---------------------------------|-------------------------------------------------------------|-----------------|-------------------|------------------------------|-----------------------------------|---------------------------|-------------------------------|------------|
| Prueba                          | específica para personas sin requisit                       | os académic     | os (Art, 69.5 LC: | DE)                          |                                   |                           |                               |            |
| Pagos                           |                                                             |                 |                   |                              |                                   |                           |                               |            |
| PRUEBA ES<br>Una fila encontrad | PECÍFICA PARA PERSONAS SIN REQUISITOS ACADÉ<br>1ª.          | MICOS (ART. 69. | 5 LOE)            |                              |                                   |                           |                               |            |
| Descripción                     | Plazo                                                       | Importe         |                   | Forma de pago                | Forma de devolución               | Fecha de pago             |                               |            |
|                                 | Único ( 100,00 % del importe): del 02/05/2023 al 24/05/2023 | 20,13€          | Pendiente de pago | Pago externo                 |                                   |                           | PAGAR<br>Documento de pago    |            |
| Una fila encontrad              | la.                                                         |                 |                   |                              |                                   |                           |                               |            |
| Debe confirmar                  | todas las formas de pago.                                   |                 |                   |                              |                                   |                           |                               |            |
|                                 |                                                             |                 |                   |                              |                                   |                           |                               |            |
| 👍 Volver                        |                                                             |                 |                   |                              |                                   |                           |                               |            |
|                                 |                                                             |                 | Desarrolla        | do por Dial S.L.   XHTML 1.0 | CSS 2.1   YAML   icon sets by ico | nshock   TeamViewer   ico | n sets by flaticon  icon sets | by icons8  |
|                                 |                                                             |                 |                   |                              |                                   |                           |                               |            |
|                                 |                                                             |                 |                   |                              |                                   |                           |                               |            |
|                                 |                                                             |                 |                   |                              |                                   |                           |                               |            |
|                                 |                                                             |                 |                   |                              |                                   |                           |                               |            |
|                                 |                                                             |                 |                   |                              |                                   |                           |                               |            |

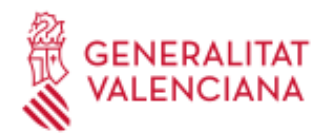

# GENERALITAT ISECV

### 11 Passarel·la de Pagament

Completarem els detalls de pagament en la plataforma i premerem sobre acceptar:

- 1. Seleccionarem el mateix centre que en el pas 4
- 2. Emplenem les dades personals
- 3. Indiquem amb el valor 1, en la prova que vulguem pagar les taxes.
- 4. Concretem si tenim alguna situació d'exempció o bonificació entre les disponibles
- 5. Premem sobre el botó Acceptar, per a pagar la taxa i descarregar el justificant.

| CONTENNION<br>ORGAN CESTO<br>CONCEPTE /                    | tiku idea teremitiraka di constanta prosecia (antipara di constant torret)<br>tiku idea teremitiraka di constant torret (constant torret)<br>tiku idea teremitiraka (constant torret)<br>ticonstanta di constant torret)<br>ticonstanta di constant torret)<br>ticonstanta di constanta di constanta di constant torret)<br>ticonstanta di constanta di constanta | TAXA PER ENSENYANCES ARTÍSTIQUES SUPERIORS<br>DECLARACIÓ-LIQUIDACIÓ<br>TASA POR ENSEÑANZAS ARTÍSTICAS SUPERIORES<br>DECLARACIÓN-LIQUIDACIÓN                                             | MODEL<br>MODELO<br>046<br>CPR:<br>9056436                                                         |
|------------------------------------------------------------|----------------------------------------------------------------------------------------------------|----------------------------------------------------------------------------------------------------|---------------------------------------------------------------------------------------------------|
| DECLARANT 0 SUBJECTE PASSIU<br>DECLARANTE 0 SULECTE PASSIU | Aceptar         2           9 tot or         1           0 tot or         1           0 tot or         1           0 tot or         1           0 tot or         1           0 tot or         1           0 tot or         1           0 tot or         1           0 tot or         1           0 tot or         1           0 tot or         1                                                                                                    | t vian vage . Na nativo gina . 11 dec. a                                                                                                    | 52 17 mi #22 11 mi #3.                                                                            |
| в                                                          | NI TUDIO YABOU ADUCALLE LESI 202017, de 21 de desembre, de la Generalita, de tusas<br>LEURIALOU ADUCALLE LESI 202017, de 23 de desembre, de la Generalita, de tusas<br>LEURIALOU ADUCALLE LEV 202017, de 23 de desembre, de la Generalita, de tusas                                                                                                    | 17 (Robok Mones                                                                                                    | N 00 (2                                                                                           |
| UDACIÓ<br>NUDACIÓN                                         | PROVIA ESPECIFICA PER A PERSONES SENSE REQUISITS ACADÊMICS (41 68 51.0E)<br>PRUEBA ESPECIFICA PURA PERSONAS SIN REQUISITOS ACADÊMICOS (41 68 51.0E)<br>PRUEBA ESPECIFICA DACCES<br>PRUEBA ESPECIFICA DACCES<br>PROVES JORTITUD DACCES MÁSTERS EESA<br>PRUEBAS CER APTIDA CACESO MÁSTERS EESA<br>PRUEBAS CER APTIDA CACESO MÁSTERS EESA<br>CERETURA DEVEDIENT ALADÊMIC PER INICI DESTUDIO EN UN CENTRE I TRASLAT. EXPEDICIÓ CERTIFICATS ACADÊMICS I APERTURA DE EXPEDIENTE<br>ACADÊMICO POR NICIO DE ESTUDIOS EN UN CENTRO Y TRASLADO, EXPEDICIÓNI CERTIFICADOS ACADÊMICOS<br>EVERDIO O RENVOLACIÓ EL TRAGESE DIDENTITA DESTUDIONTS I EXPEDICIÓN O REINONCIÓN CE TRAJERIS DE ICENTIDAD DE ESTUDIORS EN DIDENTITA DESTUDIONTS I EXPEDICIÓN CERTIFICADOS ACADÊMICOS                                                                                                    | N° CRÉDITISIN' PROCEDIMENTS         IMPORT /<br>IMPORT           1         20,13           0         48,17           0         66,78           0         23,35           0         2,04 | T0TAL           T0TAL           20,13           0,00           0,00           0,00           0,00 |
| 817                                                        | EXEMPCIONS / EXENCICIES                                                                                                    | BONFICACIONS / BONFICACIONES<br>INALINACIONEDICIA CULCINI, JANUAR INVERTISA SEVERAL<br>ALTINUI CIPTOS                                                                                   | ×                                                                                                 |
|                                                            |                                                                                                    |                                                                                                    |                                                                                                   |

### 12 Enviament de documentació

Una vegada realitzada la inscripció en línia, s'haurà d'enviar al correu <u>inscripciones69.5@iseacv.es</u>: 1) DNI/NIF

- 2) Justificant de pagament de les taxes
- 3) Si es dona el cas:
  - documentació acreditativa de l'exempció o bonificació en les taxes
  - documentació acreditativa de les necessitats educatives específiques derivades de discapacitats físiques, psíquiques o sensorials o altres trastorns greus, amb reconeixement oficial el grau del qual siga igual o superior al 33%.